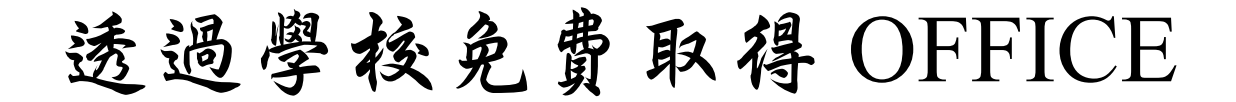

### 申請網址為 <u>https://www.microsoft.com/zh-</u>

tw/education/products/office

### 1.進入網址後請輸入學生信箱帳號 學號@go.utaipei.edu.tw

教育 / 產品 / Office 365

## Office 365 教育版

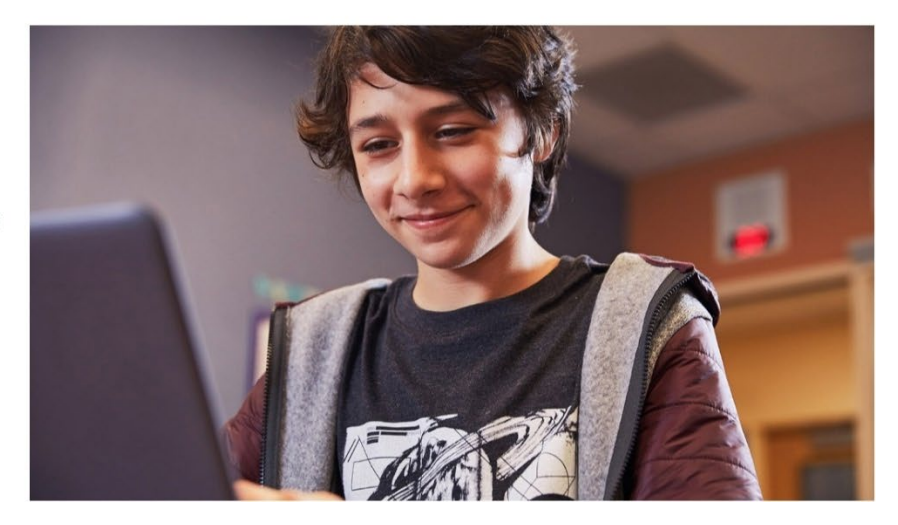

# 開始免費使用 Office 365

符合資格的機構的師生都可免費註冊使用 Office 365 教育版, 其中包含 Word、Excel、PowerPoint、OneNote 和新推出的 Microsoft Teams,以及更多課堂工具。使用有效的學校電子郵 件地址,立即開始使用。

#### 輸入您的學校電子郵件地址

學號@go.utaipei.edu.tw

未符合資格嗎? 請查看其他更多產品 >

了解如何選購適合學校的產品 >

# 2.請選擇 我是學生

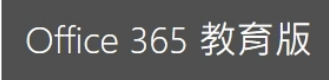

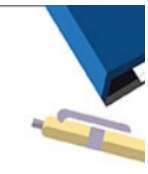

### 您是學生或教師?

Office 365 Education 包含 Microsoft Teams 及您在線上教室中所 需的其他工具。學生與老師可以透過 Teams 聊天、討論作業, 以及一起建立文件。您若是 IT 系統管理員,註冊您的學校。

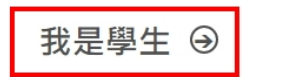

我是老師 ⊖

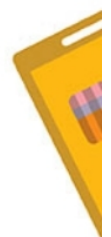

3.請輸入個人資訊 姓氏 名字 密碼需要有 英文大小寫,數字,符號 四種中的三種,全碼 8 個字元以 上 注意該密碼非學生信箱密碼

## 驗證碼請至學生信箱中查看 完成後請點開始完成註冊

| office 365 教育 | 育版                                                                                                    | - |
|---------------|----------------------------------------------------------------------------------------------------|---|
|               | 建立您的帳戶                                                                                                    |   |
|               | 姓氏名字                                                                                                    |   |
|               | 需有英文大小窝,数字,符號 四種中的三種 8個字元以上                                                                                                    |   |
|               | 注意該密碼非學生信箱密碼                                                                                                    |   |
|               | 我們已傳送驗證碼到 <b>學貌@go.utaipei.edu.tw。請輸入驗證碼以完成註冊。</b>                                                                                                   |   |
|               | 驗證碼請至學生信箱中查看 <sup>重送註冊代碼</sup>                                                                                                    |   |
|               | 台灣                                                                                                    |   |
|               | 看不到您的國家或地區嗎?                                                                                                    |   |
|               | □ 我希望收到關於商務與組織解決方案以及其他 Microsoft 產品與服務的資訊、提示及優惠。隱私權<br>聲明。                                                                                           |   |
|               | □ 我希望 Microsoft 和選取的合作夥伴共用我的資訊,以便我能收到他們產品和服務的相關資訊。隱<br>私權聲明。                                                                                         |   |
|               | 選擇 開始,即代表您同意我們的條款及條件與 Microsoft 隱私權政策,且認知您的電子鄧件地址已與<br>組織建立關聯 (且非個人使用或消費者電子鄧件地址)。此外,您也同意您組織的系統管理員能夠控制<br>您的帳戶及資料,讓組織中的其他人可看見您的名稱、電子鄧件地址和試用組織名稱,深入了解。 |   |
|               | 開始 🔾                                                                                                    |   |

4.註冊完成後會自動轉至 Office 365 頁面,點安裝 Office 後如出現圖 1畫面代表 Office 權限尚完全開通,請等待一至雨天後.在重新登入. 權限開通後會變成如圖 2 即可點 Office 365 App 下載桌面版安裝程 式.安裝 Office 365

| Office 365        |                   | ▶ 授尊        |                                                                                                    |              |                   |                                                                           |                            |
|-------------------|-------------------|-------------|----------------------------------------------------------------------------------------------------|--------------|-------------------|---------------------------------------------------------------------------|----------------------------|
| • •               | F安                |             |                                                                                                    | Γ            |                   | 安裝 Off                                                                    | ice 🗸                      |
| •                 | 全部 我最近動向 已共用 我的最富 | H.          |                                                                                                    |              | 安朝<br>业 包排<br>Wor | 陰軟體<br>5 Outlook · OneDrive for Business ·<br>rd · Excel 뭐 PowerPoint 等 • |                            |
| ×                 | □ ∨ 名稱            |             | 修改日期 ~                                                                                                    | 共用者 ∨        | 活動、               | ~                                                                         | _                          |
| -<br>←<br>4]<br>¢ |                   | 共用並與其他人員共同, | 2<br>2<br>2<br>方<br>容<br>活動<br>作業・違<br>立<br>新<br>的<br>文<br>中<br>・<br>成<br>二<br>の<br>で<br>・<br>の<br>で<br>・<br>の<br>で<br>・<br>の<br>で<br>・<br>の<br>で<br>・<br>の<br>ち<br>い<br>う<br>で<br>・<br>の<br>ち<br>い<br>う<br>で<br>・<br>の<br>ち<br>い<br>う<br>で<br>・<br>の<br>ち<br>い<br>う<br>で<br>う<br>の<br>ち<br>、<br>の<br>ち<br>い<br>う<br>の<br>で<br>う<br>の<br>で<br>う<br>の<br>う<br>の<br>で<br>う<br>の<br>で<br>う<br>の<br>で<br>う<br>の<br>で<br>う<br>の<br>で<br>う<br>の<br>で<br>う<br>の<br>つ<br>の<br>つ<br>の<br>つ<br>の<br>つ<br>の<br>う<br>の<br>つ<br>の<br>つ<br>の<br>つ<br>の<br>つ<br>の<br>つ<br>の<br>つ<br>の<br>つ<br>の<br>つ<br>の<br>つ<br>の<br>つ<br>の<br>つ<br>の<br>つ<br>の<br>つ<br>の<br>つ<br>の<br>つ<br>の<br>つ<br>の<br>つ<br>の<br>つ<br>の<br>つ<br>の<br>つ<br>の<br>つ<br>の<br>つ<br>の<br>つ<br>の<br>つ<br>の<br>つ<br>の<br>つ<br>つ<br>の<br>つ<br>の<br>つ<br>の<br>つ<br>の<br>の<br>つ<br>の<br>つ<br>の<br>つ<br>の<br>つ<br>の<br>つ<br>の<br>の<br>つ<br>の<br>つ<br>つ<br>つ<br>つ<br>つ<br>つ<br>つ<br>つ<br>つ<br>つ<br>つ<br>つ<br>つ | 並爾歐一個以開始使用,  |                   |                                                                           |                            |
| 4                 |                   |             |                                                                                                    |              |                   |                                                                           |                            |
| 6                 |                   |             |                                                                                                    |              |                   |                                                                           |                            |
|                   |                   | 圖           | 1                                                                                                    |              |                   |                                                                           |                            |
| Office 365        |                   | ,○ 搜尋       |                                                                                                    |              |                   |                                                                           |                            |
| ● I               | 午安                |             |                                                                                                    |              |                   |                                                                           | 安裝 Office   ∽              |
| ·                 | 全部 我最近動向 已共用 我    | 的最愛         |                                                                                                    |              |                   | Office 365 App<br>业 包括 Outlook、OneDriv<br>Word、Excel 興 PowerP             | e for Business、<br>oint 等。 |
| •                 | <u></u> ∨ 8#      |             | 修改日期 ~                                                                                                    | 共用者 ~        | _                 | 其他安裝選項<br>→ 選取訂開所提供的其他計<br>應用程式,                                          | 音言,或安裝其他可用                 |
|                   |                   |             |                                                                                                    |              |                   |                                                                           |                            |
| đ                 |                   |             | 2                                                                                                    |              |                   |                                                                           |                            |
| •                 |                   |             | 沒有內容                                                                                                    | 舌動           |                   |                                                                           |                            |
| N                 |                   | 共用並與其他人     | - 員共同作業・建立新的文件<br>                                                                                                    | ·、或上傳並開啟一個以開 | 始使用。              |                                                                           |                            |
| •                 |                   |             | ↑ 上傳並開啟                                                                                                    | 新増           |                   |                                                                           |                            |
| 4                 |                   |             |                                                                                                    |              |                   |                                                                           |                            |
| 5                 |                   |             |                                                                                                    |              |                   |                                                                           |                            |

圖 2

PS:註冊完之後要等大約兩個工作天修改權限及網域, 之後請同學登入 office365 時用 <u>學號@ms.utaipei.edu.tw</u> 登入